## VALIDACIÓN DE FIRMAS y CERTIFICADOS

Cuando se abre una circular, acordada, resolución, cualquier PDF firmado, observamos que en la parte superior izquierda se despliega una advertencia (en amarillo) que significa que la firma y los certificados no fueron validados aún.

En los documentos se despliega información de los firmantes (quien y cuando realizó la firma), pudiéndose visualizar arriba a la derecha o en la última hoja en el caso de Documentos multi firmados.

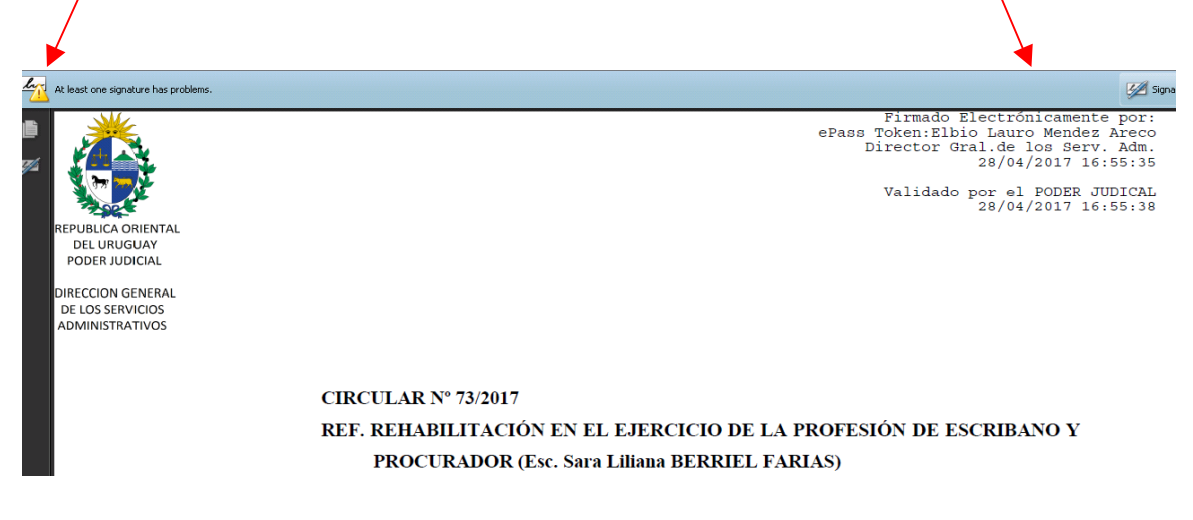

Para verificar que los certificados son válidos, no están revocados y verificar las firmas, se realizan 2 pasos:

1)- Primero se debe importar el certificado de la SubCA- Suprema Corte de Justicia. De esta manera cuando se verifica el certificado del usuario que firmó, se verifica la cadena de confianza (por quien fué emitido) y su validez (activo o revocado). Este paso se realiza una sola vez.

Los pasos a realizar son: Ir a la opción Document-> Manage Trusted Identities

Si la versión del Acrobat es en español:

Ir a la opción Documentos-> Administrar identidades de confianza.

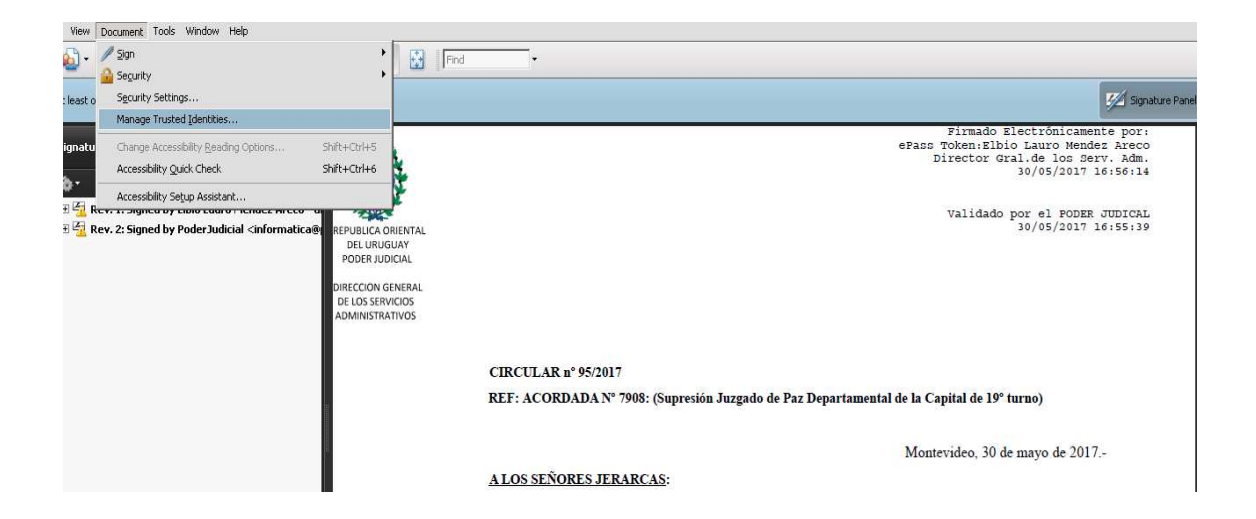

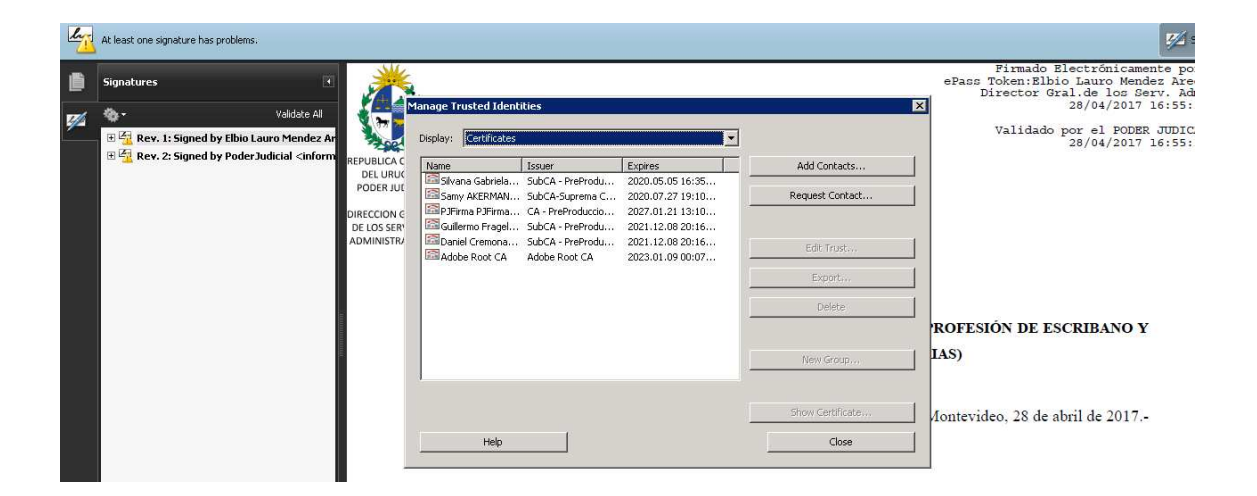

Realizar clic en "Add Contacts.." o "Agregar Contactos".

Se hace clic en "**Browse**" o "**Examinar**", se buscar el certificado de la SubCA-Suprema Corte de Justicia (lo puede tener guardado en una carpeta) y se agrega. Se debe hacer clic sobre el certificado para que se agregue en la lista de certificados.

| li | Hay al menos una firma que presenta problemas.                                                                                                    |                                                                                                    | Manel de firm                                                                                                    |
|----|----------------------------------------------------------------------------------------------------|----------------------------------------------------------------------------------------------------|----------------------------------------------------------------------------------------------------|
| ß  | Firmas                                                                                                    | *                                                                                                    | Firmado Electrónicamente por:<br>ePass Token:Elbio Lauro Mendez Areco<br>Director Gral.de los Serv. Adm.                          |
| 74 | 🔹 - Validar ta Jac                                                                                                    | Elegir contactos para importar                                                                                                    | 26/04/2017 18:51:29                                                                                                    |
|    | B <sup>4</sup><br><u>A</u> Rev. 2: Firmado por PoderJudicial cinformatica@poderjudicial.gubar<br><u>M</u> <sup>4</sup><br><u>M</u> <del>1</del><br><u>M</u> <del>1</del><br><u>M</u> <del>1</del><br><del>M</del> <del>1</del><br><del>M</del> <del></del> | Este cuadro de diálogo le permitiris seleccionar contactos para importarios a su lista de identidades de<br>confanza. También puede definir la confianza de cualquier certificado asociado a los contactos que<br>monte. Contactos Quitar Quitar Quitar<br>Solicita-Suprema Conte de Justicia<br>Etaminar<br>Buscar<br>Certificados | Validado por el FODER JUDICAL<br>26/04/2017 18:51:34<br>GOS DE MEDIADOR (ESC IV, GR. 11) A SER                                    |
|    |                                                                                                    | Esta luta muestra los certificados asociados al contacto actualmente seleccionado.           Acunto         Emisor         Caduca           SubCA-Suprema Corte         CA-Suprema Corte de         22-06-2025 17:56:45                                                                                                    | Montevideo, 26 de abril de 2017,-<br>s Administrativos del Poder Judicial, eumple<br>4/17/14 la Suprema Corte de Justícia dispuso |
|    |                                                                                                    | Ayuda Importar Cancelar diado                                                                                                    | or, Esc. IV, Gr. 11, a ser desempeñados en la                                                                                     |

## Luego clic en "Import" o "Importar".

| In . | Hay al menos una firma que presenta problemas.                                                                                                    |                                                                                                    | 💋 Panel de firma                                                                                                    |
|------|----------------------------------------------------------------------------------------------------|----------------------------------------------------------------------------------------------------|----------------------------------------------------------------------------------------------------|
| ß    | Firmas                                                                                                    | · 👗                                                                                                    | Firmado Electrónicamente por:<br>ePass Token:Elbio Lauro Mendez Areco<br>Director Gral.de los Serv. Adm.                                   |
| 7/4  | Q₀ • Validar t-∞<br>Marka - Marka - Validar - Validar - variante - variante | Astra: Contactos  Agregar contacto  Nombre  Samy AKERMAN RUDIN - urugusyo CL 1.552275-2 < sakeman  Importación terminada  Rar contacto  Detalles de la importación:  Changi Insportación:  Detalles  Detalles | 26/04/2017 18:51:29<br>Validado por el PODER JUDICAL<br>26/04/2017 18:51:34                                                                |
|      |                                                                                                    | Aceptar Exportar                                                                                                    | ARGOS DE MEDIADOR (ESC IV, GR. 11) A SER<br>Montevideo, 26 de abril de 2017<br>vicios Administrativos del Poder Judicial, cumple           |
|      |                                                                                                    | Ayuda Cerrar                                                                                                    | <ul> <li><sup>o</sup> 384/17/14 la Suprema Corte de Justicia dispuso</li> <li>tiador, Esc. IV, Gr. 11, a ser desempeñados en la</li> </ul> |

Clic en OK o Aceptar, luego Close.

2)-Para verificar las firmas y certificados, hacer clic en "Signature Panel".

Se despliega la siguiente pantalla:

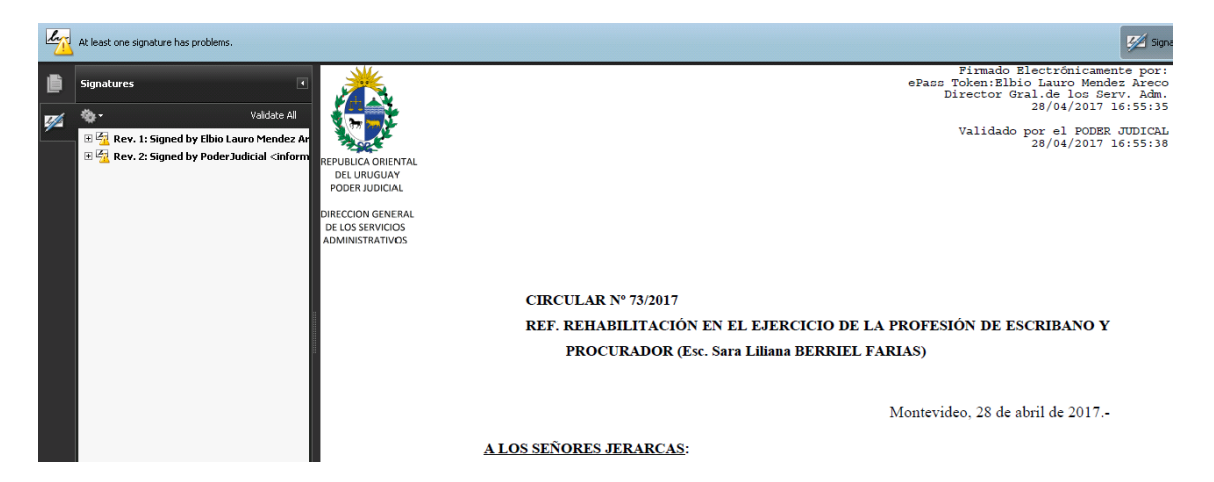

Si se despliegan las advertencia en amarillo, significa que aún no se realizó la verificación de los certificados firmantes.

## Verificación de los certificados:

a)-Hacer clic en "**Signature Panel**" o "**Panel de Firma**". A la izquierda se despliega información del funcionario que firmó e información de la firma realizada por el Poder Judicial.

b)-Sobre la firma del funcionario hacer clic derecho, clic en "Show Signature Properties" o "Mostrar propiedades de firma", como se despliega en la siguiente imagen:

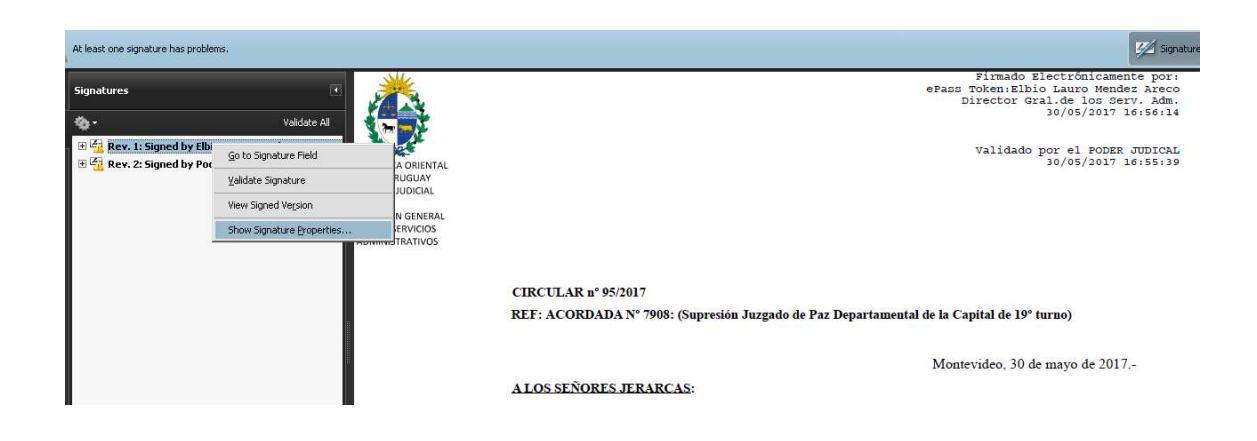

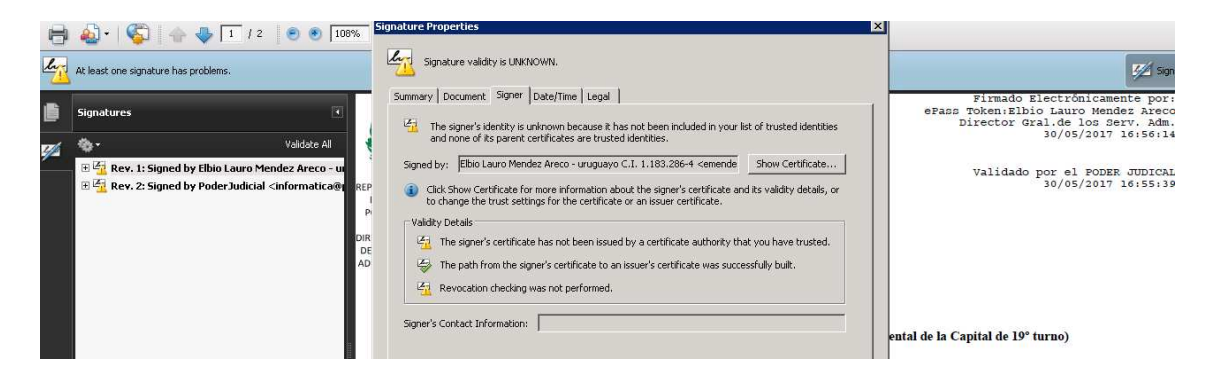

Clic en pestaña "Signer" o "Firmante"

Luego clic en "Show Certificate". Clic en "Trust" o "Confianza"

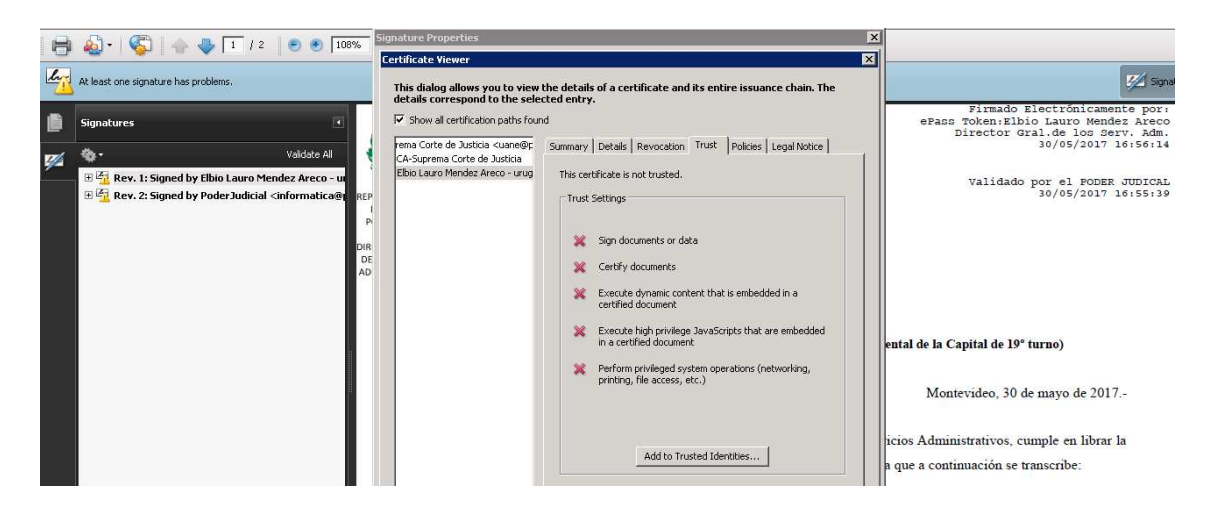

clic en **"Add Trusted Identities**" o **"Agregar identidades de confianza**". Clic en OK.

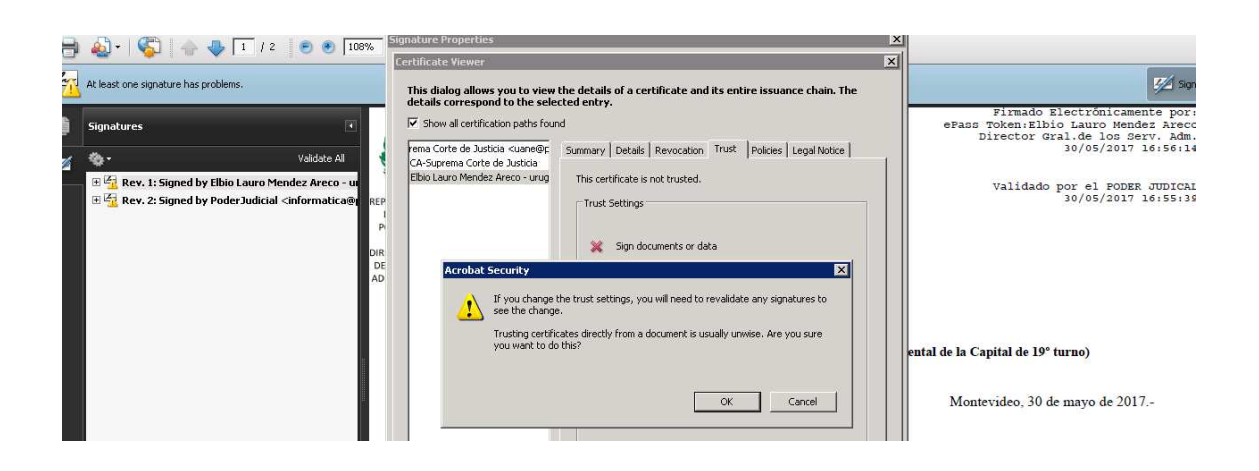

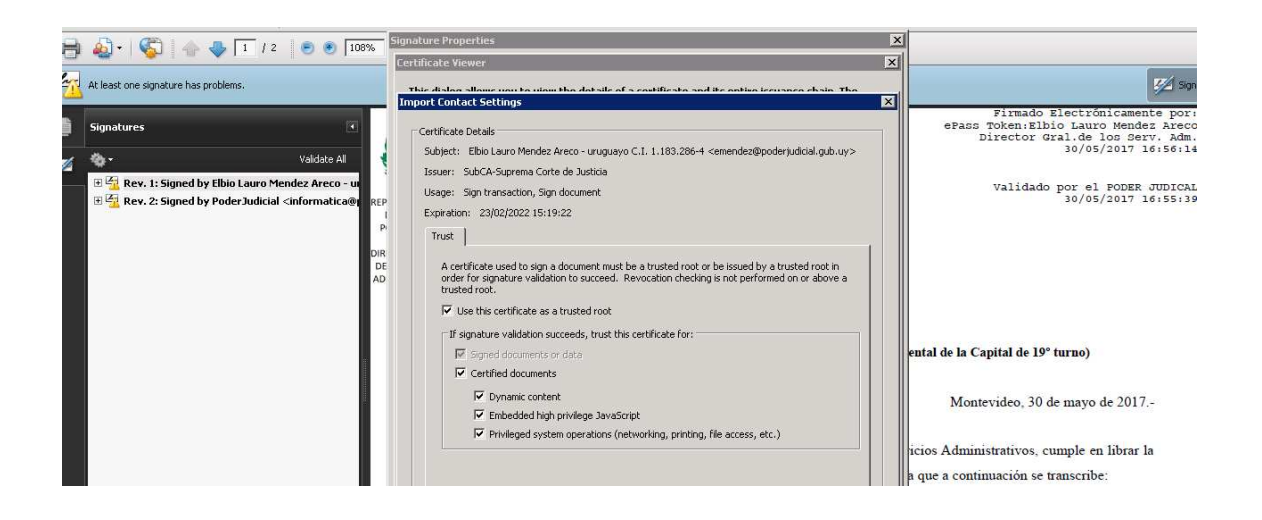

Clic en las opciones correspondientes. Clic en OK. Clic en "Validate Signature".

Si se desea ver el certificado, ahora se puede observar a la izquierda, que se despliega toda la cadena de confianza (por quién fue emitido el certificado), desde el certificado raíz que corresponde a la Autoridad Certificadora hasta el certificado del firmante

| 0                    |                                      | Signature Properties                                                 |                                                                                                    | × |                                                                                                    |
|----------------------|--------------------------------------|----------------------------------------------------------------------|----------------------------------------------------------------------------------------------------|---|----------------------------------------------------------------------------------------------------|
| 0                    |                                      | Certificate Viewer                                                   |                                                                                                    | × |                                                                                                    |
| In The second second | At least one signature has problems. | This dialog allows you to view<br>details correspond to the sele     | the details of a certificate and its entire issuance chain. The cted entry.                              |   | 🌠 Signati.                                                                                                    |
| •                    | Signatures                           | CA-Suprema Corte de Justicia                                         | nd<br>Summary Details Revocation Trust Policies Legal Notice                                             |   | Firmado Electrónicamente por:<br>ePass Token:Elbio Lauro Mendez Areco<br>Director Gral.de los Serv. Adm.<br>30/05/2017 16:56:14 |
| <i>9</i> 2           |                                      | <ul> <li>SubCA-Suprema Corte de<br/>Elbio Lauro Mendez Ar</li> </ul> | Elbio Lauro Mendez Areco - uruguayo C.I.<br>Poder Judicial<br>Iscued hu: Schr AcSungens Coste de Judicia |   | Validado por el PODER JUDICAL<br>30/05/2017 16:55:39                                                                            |
|                      | P                                    |                                                                      | Poder Judicial                                                                                           |   |                                                                                                    |
|                      | AD                                   |                                                                      | Valid to: 2022/02/23 12:19:22 -03'00'                                                                    |   |                                                                                                    |
|                      |                                      |                                                                      | Intended usage: Sign transaction, Sign document, Email<br>Protection, 1.3.6.1.4.1.364515.1.1.0           |   |                                                                                                    |
|                      |                                      |                                                                      |                                                                                                    |   | ental de la Capital de 19º turno)                                                                                               |

Con estos pasos se verifica el certificado del usuario firmante. Se observa que cambia la advertencia en amarillo por el visto en verde. Esto significa que la firma y el certificado son válidos.

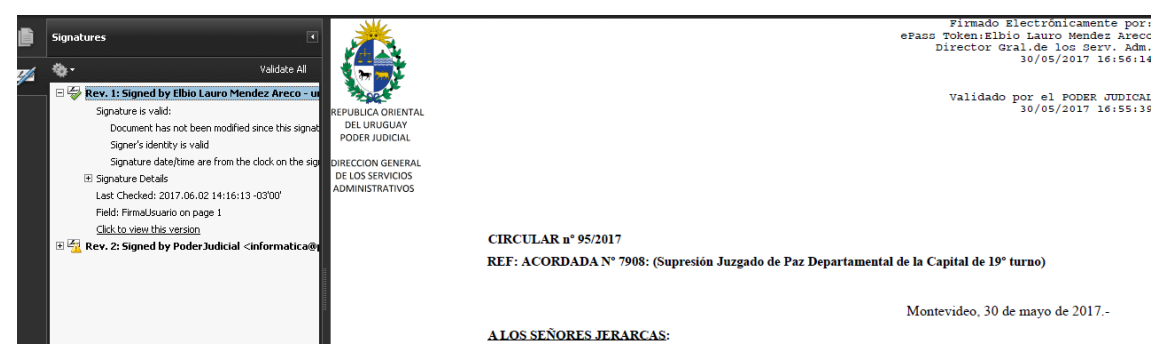

c)-Sobre la firma del Poder Judicial, realizar el mismo procedimiento. Hacer clic derecho sobre el certificado, clic en "**Show Signature Properties**"

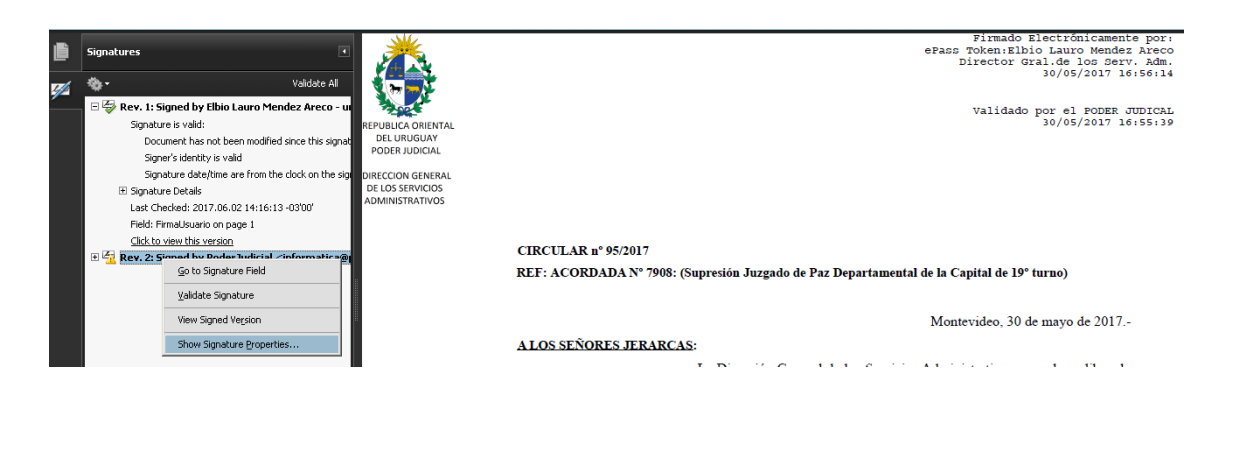

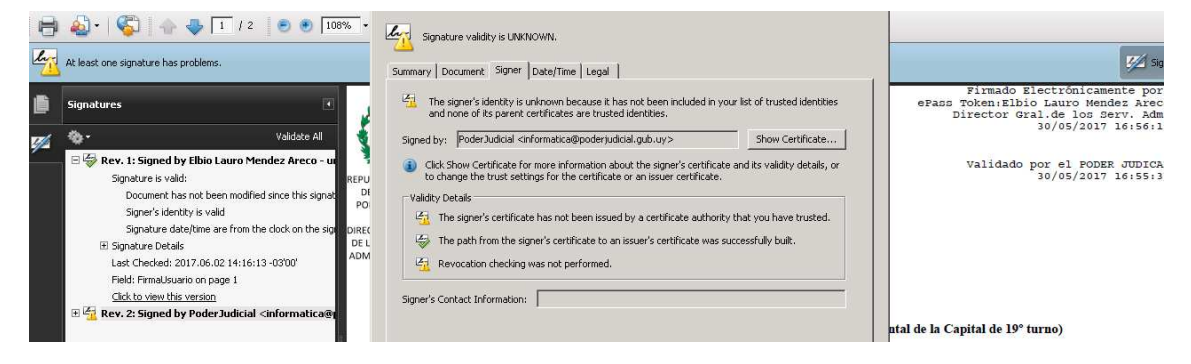

Clic en pestaña "Signer", "Show Certificate"

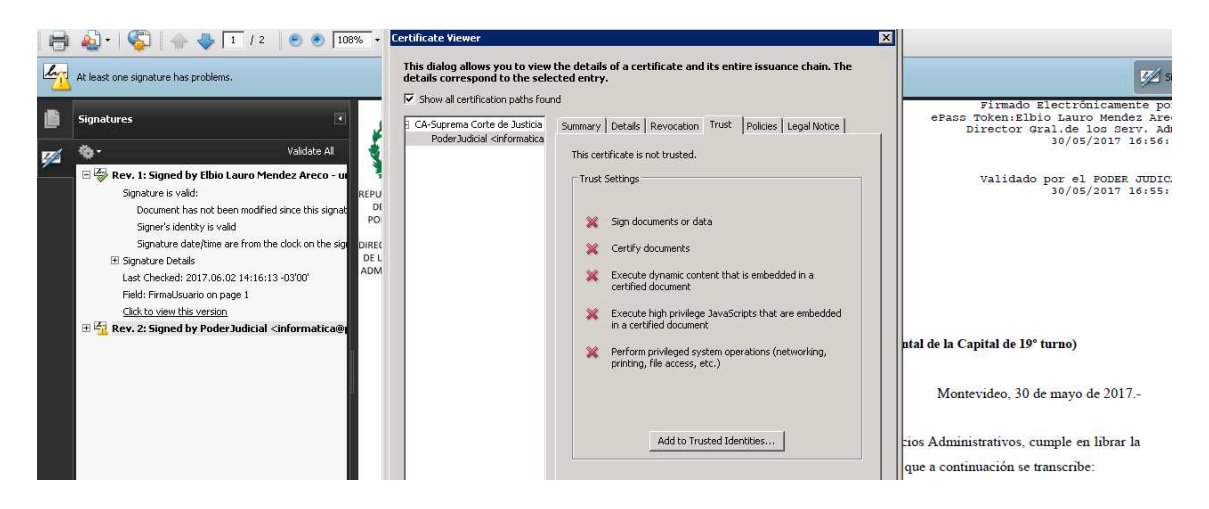

clic en "Add Trusted Identities" o "Agregar identidades de confianza". Clic en OK.

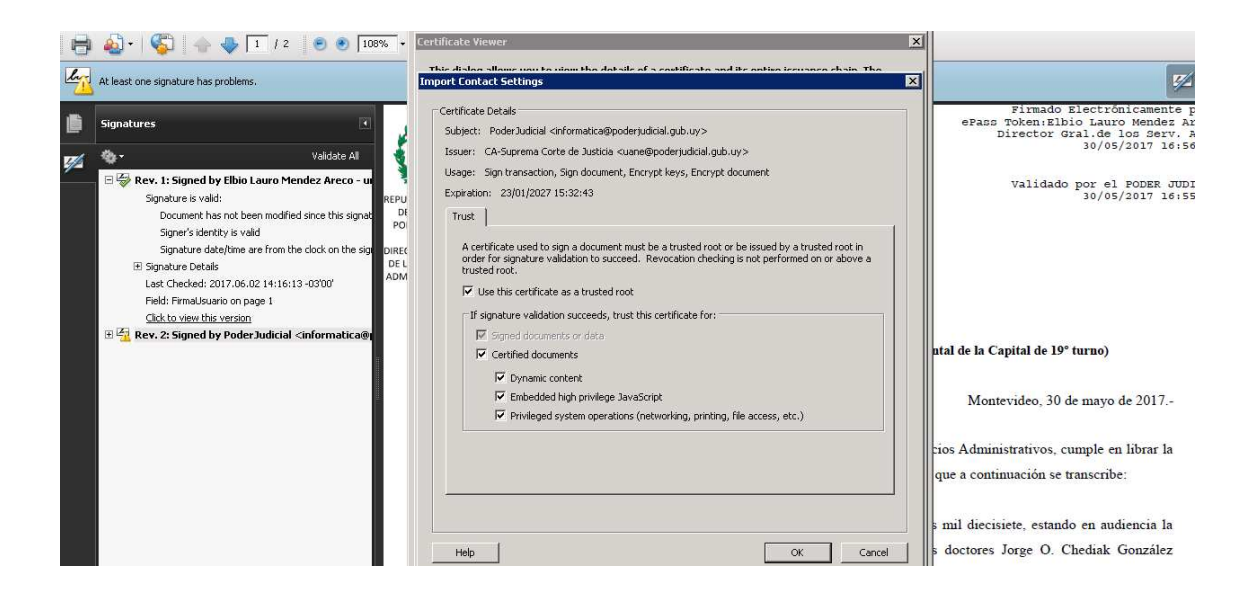

Clic en las opciones correspondientes. Clic en OK.

Nuevamente Clic en OK. Clic en "Validate Signature".

Se puede visualizar que cambia la advertencia en amarillo por un visto en verde. Esto significa que la firma y el certificado es válido.

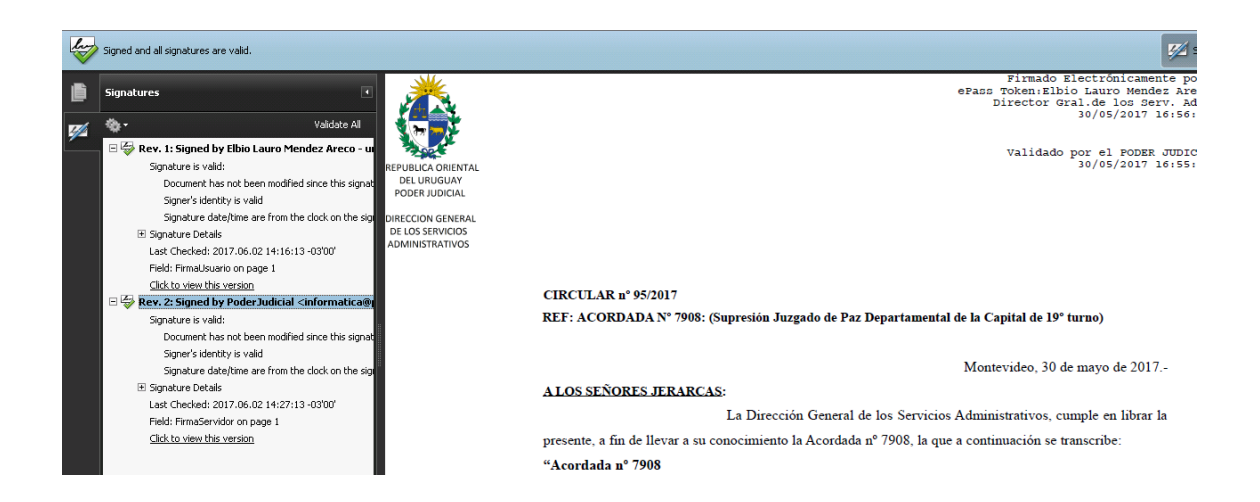

Pronto, están validadas las firmas y los certificados.